## COMO FAZER A RENOVAÇÃO DOS SEUS LIVROS NA **BASE MINERVA**

# 1) ENTRE NA BASE MINERVA ATRAVÉS DO ENDEREÇO

https://minerva.ufrj.br/

9 https://minerva.ufrj.br/

### 2) CLIQUE EM LOGIN

|                    |                                     |          |                 |              | Sinery2          |             |                        |          |                 | 10 Y     | Concerne of |       |
|--------------------|-------------------------------------|----------|-----------------|--------------|------------------|-------------|------------------------|----------|-----------------|----------|-------------|-------|
| P anger I          | Worrs Jen 55                        | 11       | Paderwicza      | 1 1          | Hill obscar 1    | 1841        | Carvosof               | 1        | Paddo ni biliti | a second | -teate - 7  |       |
|                    | Parts for Palasran                  | 10       | katuan          | 1 1          | Keruttetos       | Butcar      | Kotastistas            | 1        | Tevertial       |          |             | - 110 |
|                    | Basca Răpida                        | llosca S | imples   Busc   | a Multicarry | gro 📋 📋 Buscs Ma | ithese [ B  | lusca Avança           | to I Die | ea 601.         |          |             |       |
| Busca Simples      | Bescu Rápida - ]                    | llosca S | imples   Illusc | a Multicany  | gro   Buscs Ma   | Hibose [ D  | hasca <i>fi</i> vançar | te I due | ca 601.         |          |             |       |
| Busca Simples      | Basca Răplida  <br>[Todos os campos | Hosea S  | imples   Hosc   | a Multicam)  | go   Buscs Ma    | Nihasia [ D | lusca <i>fir</i> ança  | ta   Dia | er 60.          |          |             |       |
| u<br>Busca Simples | Basca Răplida  <br>[Todos os campos | Hoses S  | imples   Itusc  | a Multicamy  | go   Nuscs Ma    | illhese [ D | hasca Avançai<br>¥     | ta   Dia | e 60.           |          |             |       |

🎽 Clique aqui para dicas de busca

#### 3) FAÇA SEU LOGIN

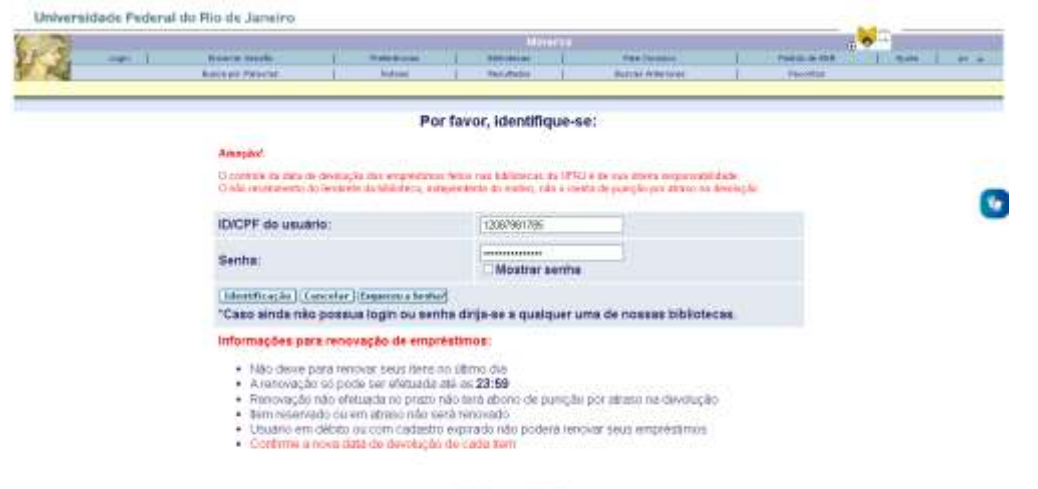

CONTRACTOR OF ADDRESS OF THE OWNER OF THE OWNER OWNER OF THE OWNER OF THE OWNER OF THE OWNER OWNER OF THE OWNER OWNER

### ATENÇÃO: SUA ID É SEU CPF E SUA SENHA TAMBÉM É SEU CPF.

### 4) CLIQUE NO NÚMERO DE EMPRÉSTIMOS QUE VOCÊ POSSUI

|   |                                    |                                 |                   |                    | Apprintercolleve.bli |                                                                                                    |                  | · · · · · · · · · · · · · · · · · · · |
|---|------------------------------------|---------------------------------|-------------------|--------------------|----------------------|----------------------------------------------------------------------------------------------------|------------------|---------------------------------------|
| 1 | Present Sanda<br>Parte per Palarte | i Buken i Pe                    | natura I          | Bandinest Barriers | J Pala Commit        | Figure 1 Page 1 Page 1 | Tailed Parallel  | Aria<br>I haperfile in Aparada        |
| - |                                    |                                 |                   |                    | 14                   |                                                                                                    |                  |                                       |
|   |                                    |                                 |                   |                    |                      |                                                                                                    |                  |                                       |
|   |                                    | Mercugeris para voe             | e l'anteres       |                    | tas Protections      | Peros de así de                                                                                                    | anna ( fugaistea |                                       |
|   |                                    |                                 |                   |                    |                      |                                                                                                    |                  |                                       |
|   |                                    | Informaçõe                      | es do Us          | uário: Le          | evv das              | Neves Oliv                                                                                                    | eira Silva       |                                       |
|   |                                    |                                 |                   |                    |                      |                                                                                                    |                  |                                       |
|   |                                    | Administratives-07958           |                   |                    |                      |                                                                                                    |                  |                                       |
|   |                                    | Hà 0 mensagens par              | a voce            |                    |                      |                                                                                                    |                  |                                       |
|   |                                    |                                 |                   |                    |                      |                                                                                                    |                  |                                       |
|   |                                    | AND INCOME.                     | design and been a |                    | 100 March 100        |                                                                                                    |                  |                                       |
|   |                                    | Servicos                        |                   |                    |                      | -177 Feb                                                                                                    | UT150            |                                       |
|   |                                    | Empression                      |                   |                    |                      |                                                                                                    |                  |                                       |
|   |                                    | Heldorcio de Drajeństeram       |                   |                    |                      |                                                                                                    | 45               |                                       |
|   |                                    | Haddado de Perserve             |                   |                    |                      |                                                                                                    | 24               |                                       |
|   |                                    | Packeters de Poner ve Aperioles |                   |                    |                      |                                                                                                    | 0                |                                       |
|   |                                    | Pachelles de Patrocópio         |                   |                    |                      |                                                                                                    | a c              |                                       |
|   |                                    | Transactive de Calva            |                   |                    |                      |                                                                                                    | 0.00             |                                       |
|   |                                    | Nota:                           | A some des muita  | as de emprésitimos | com devolução e      | m abraso è no Valor de l                                                                                                    | 0.00             |                                       |
|   |                                    |                                 |                   |                    |                      |                                                                                                    |                  |                                       |
|   |                                    | Padatas da 1997 - Total         |                   |                    |                      | 0                                                                                                    |                  |                                       |
|   |                                    | Pectations de LEIDE Admoné      |                   |                    |                      | Ø 1                                                                                                    |                  |                                       |
|   |                                    | Pedator de EEB Fechador Pe      | contelemente      |                    |                      | 10-sias ( 30-size) ( 80-size)                                                                                                    |                  |                                       |
|   |                                    | Superatives an Aquinição - Tot  | M                 |                    |                      |                                                                                                    |                  |                                       |
|   |                                    | Sugeratões de Alautoção Altve   | (a) (1) (1)       |                    |                      |                                                                                                    |                  |                                       |
|   |                                    | Sugeratives de Aquisição Cara   | 10000             |                    |                      | SOM STANDED -                                                                                                    |                  |                                       |
|   |                                    | Sugestoes de Aqueique Fech      | and the enterents |                    |                      | to day 1 20 day 1 60 days                                                                                                    |                  |                                       |
|   |                                    | Products de Pander Ve de Titudo |                   |                    |                      | 9                                                                                                    |                  |                                       |
|   |                                    | Impedimentos                    |                   |                    |                      |                                                                                                    |                  |                                       |
|   |                                    |                                 |                   |                    |                      |                                                                                                    |                  |                                       |

### 5) SELECIONE O ITEM QUE DESEJA RENOVAR E CLIQUE EM RENOVAR MARCADOS

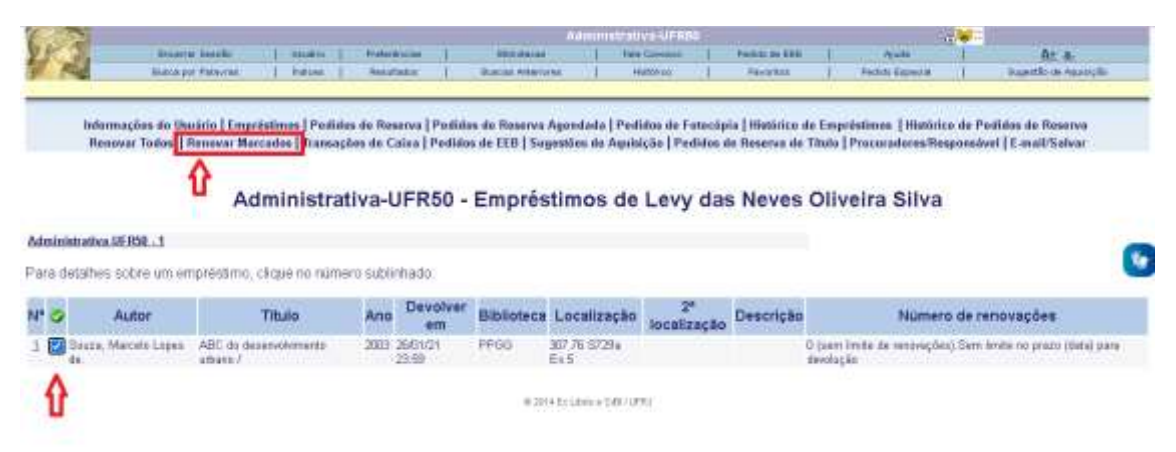

#### 6) PRONTO! SEU EMPRÉSTIMO FOI RENOVADO COM SUCESSO.

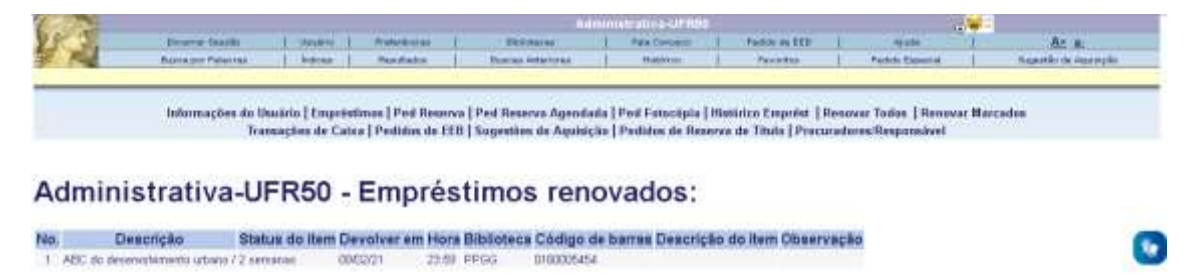

0.3114 ELLBHUR SBUURU

### 7) FIQUE ATENTO À NOVA DATA DE ENTREGA DO LIVRO.